#### การใช้งานระบบแจ้งเงินเดือนออนไลน์ e-PaySlip

เปิดโปรแกรมเว็บบร้าวเซอร์ โดยเข้าไปที่เว็บไซต์สำนักงานสาธารณสุขจังหวัดอุดรธานี (http://www.udo.moph.go.th)

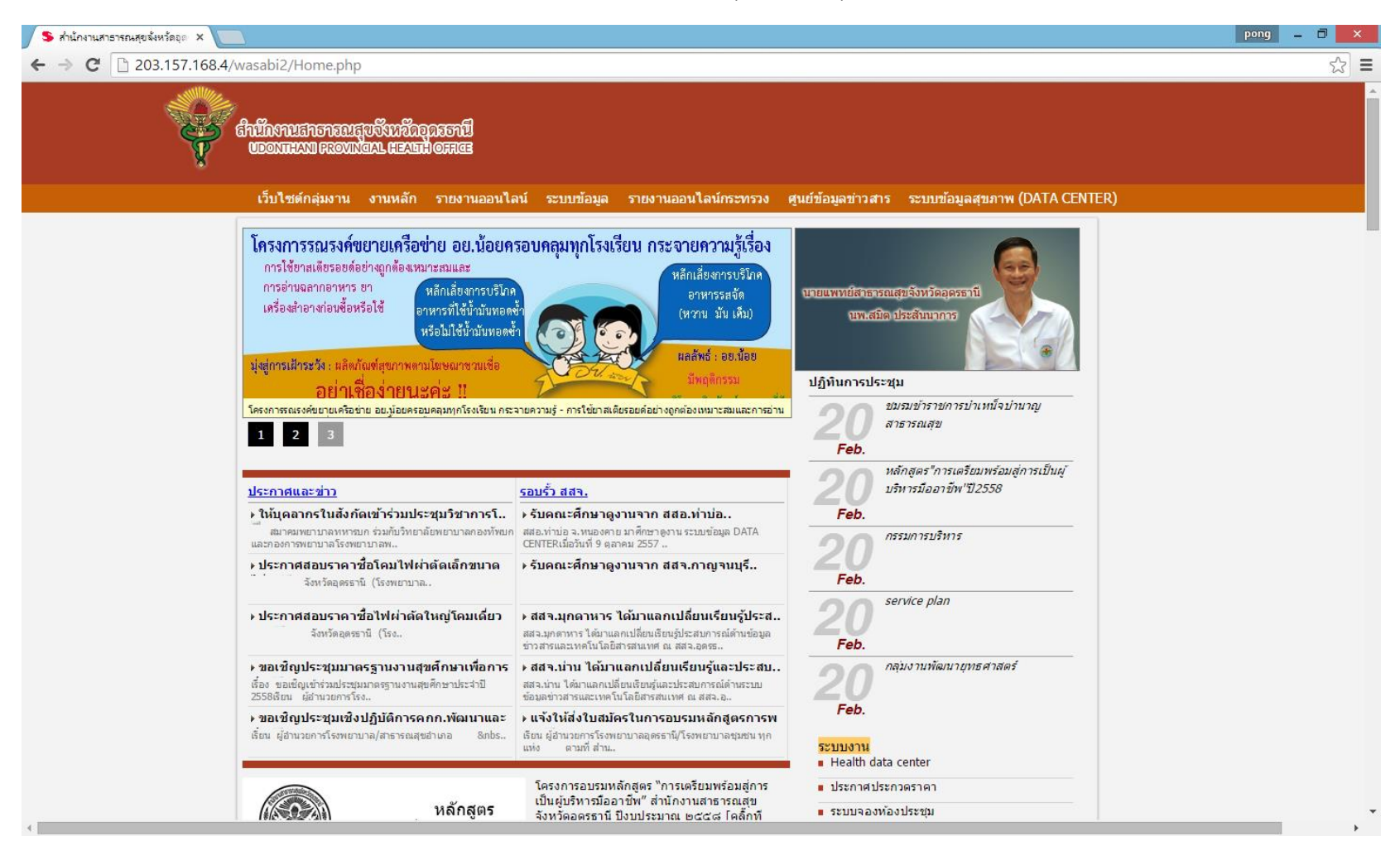

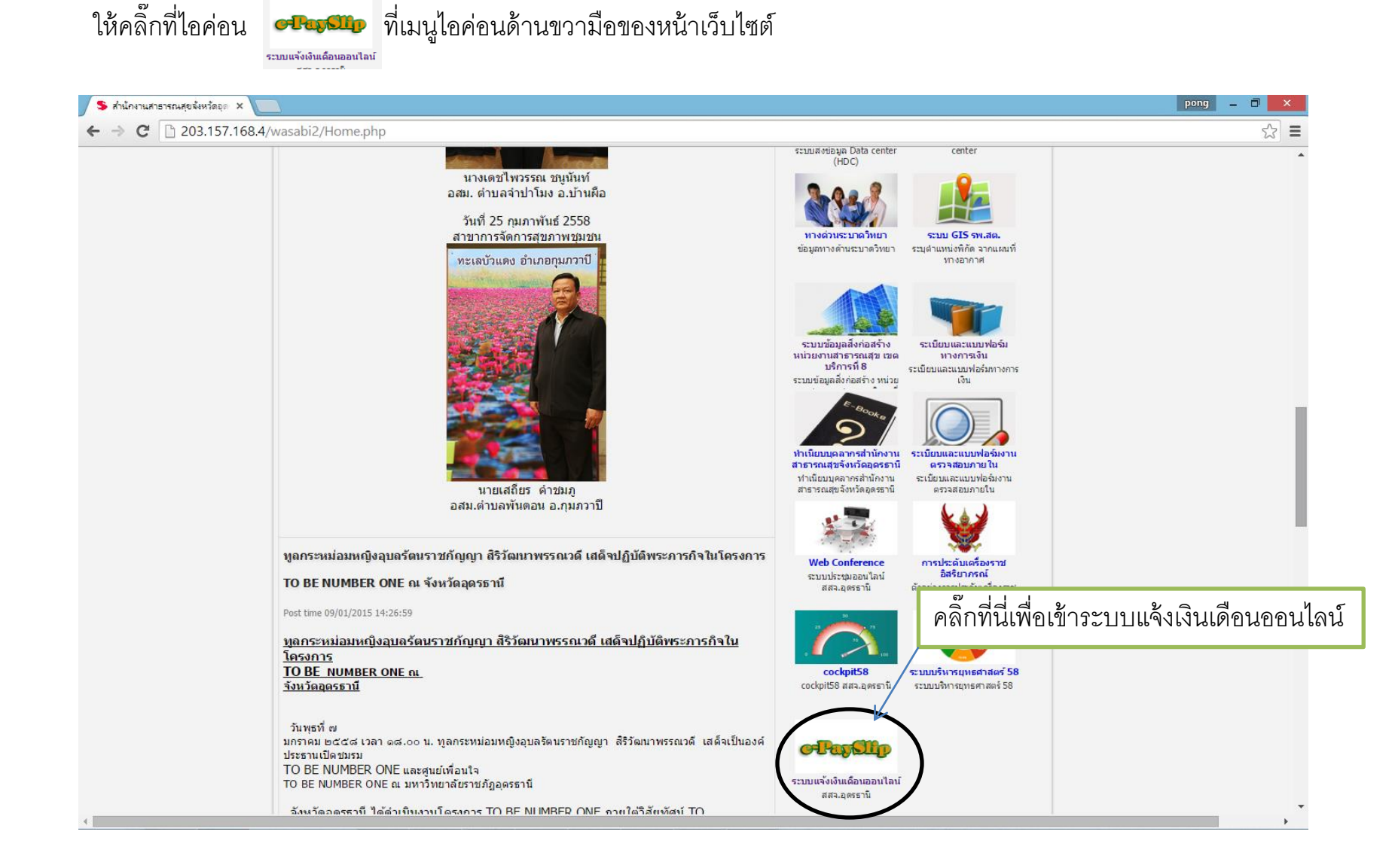

### ให้กรอกเลขบัตรประจำตัวประชาชน ที่ช่อง เลขประชาชน (Username) และ กรอก 123456 ลงในช่อง รหัสผ่าน(Password) แล้วคลิ๊กที่ปุ่ม **ตกลง**

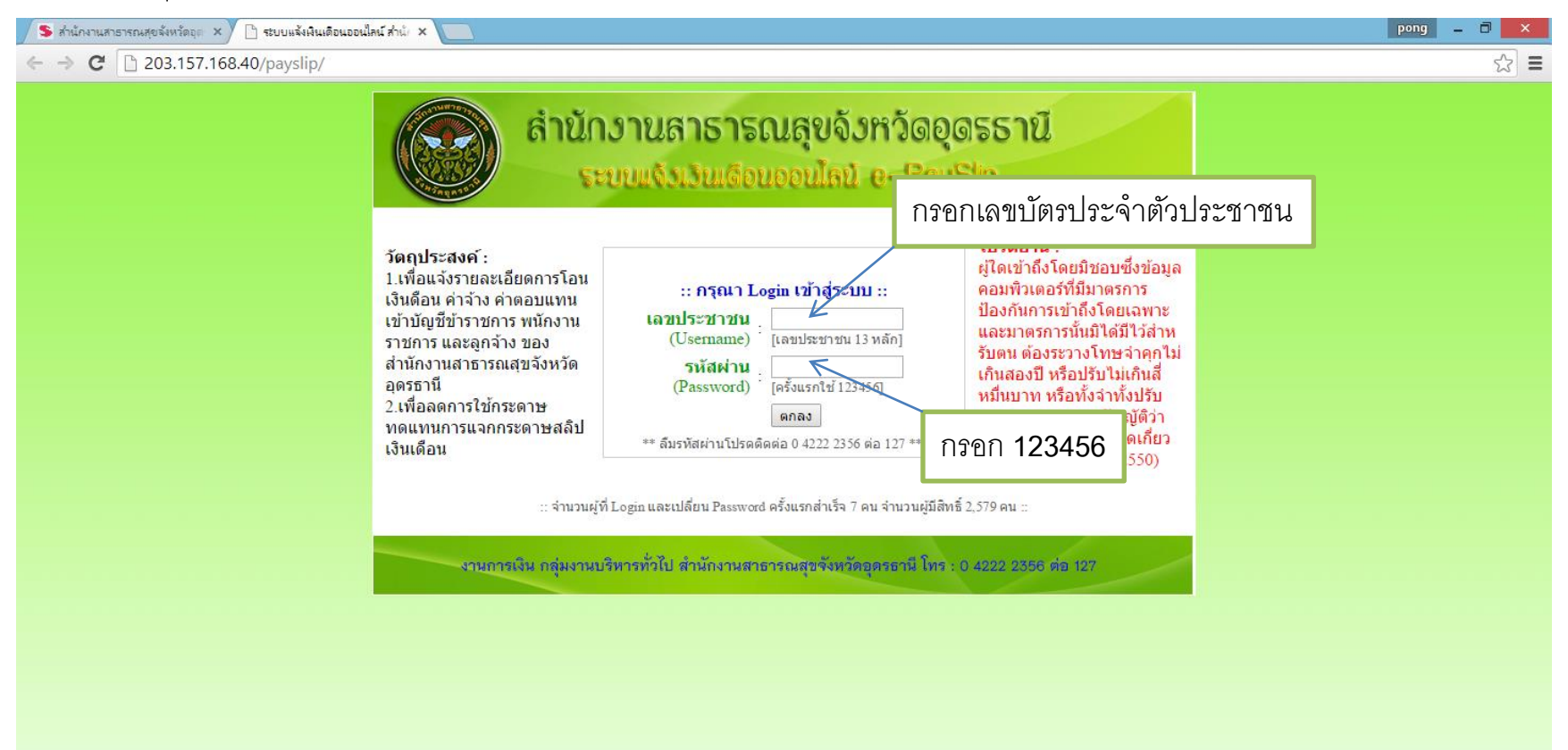

ให้กำหนดรหัสผ่านใหม่โดยกรอกรหัสผ่านใหม่(ให้ผู้ใช้งานกำหนดเอง) ลงที่ช่อง **กำหนดรหัสผ่านใหม่** และช่อง **ยืนยันรหัสผ่านใหม่** (โดยรหัสที่กรอกต้องเหมือนกันทั้งสองช่อง) แล้วคลิ๊กที่ปุ่ม **ตกลง** 

| 💲 สำนักงานสาธารณสุขจังหวัดอุก 🗙 🕒 ระบบแจ้งพินเดือนออนไลน์ สำนัก 🗙 📃 | pong 🗕 🗇 🗙                  |
|---------------------------------------------------------------------|-----------------------------|
| ← → C 🗋 203.157.168.40/payslip/chdetail.php                         | F 😒 🔳                       |
| <image/> <image/> <image/> <form></form>                            | เหม่ให้เหมือนกันทั้งสองช่อง |

# พอมาถึงหน้านี้ให้คลิ๊กออกจากระบบ เพื่อที่จะเข้าระบบใหม่ โดยรหัสผ่านที่ได้เปลี่ยนใหม่

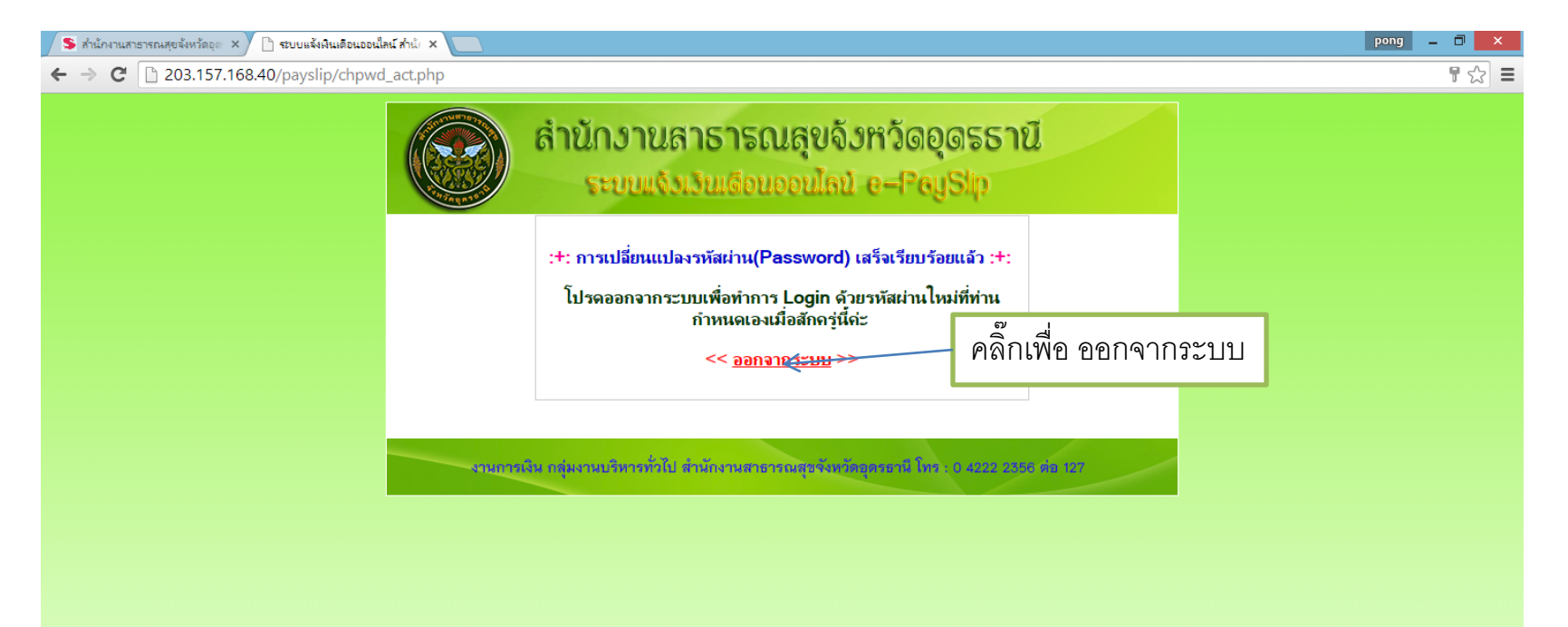

ให้เข้าระบบใหม่ โดยกรอก เลขประจำตัวประชาชน ลงในช่อง **เลขประชาชน** และกรอกรหัสผ่านที่ได้ทำการเปลี่ยนใหม่ ลงในช่อง **รหัสผ่าน**(โดยใช้รหัสนี้ในการเข้าระบบครั้งต่อไป ทุกครั้ง) แล้วคลิ๊กที่ปุ่ม **ตกลง** 

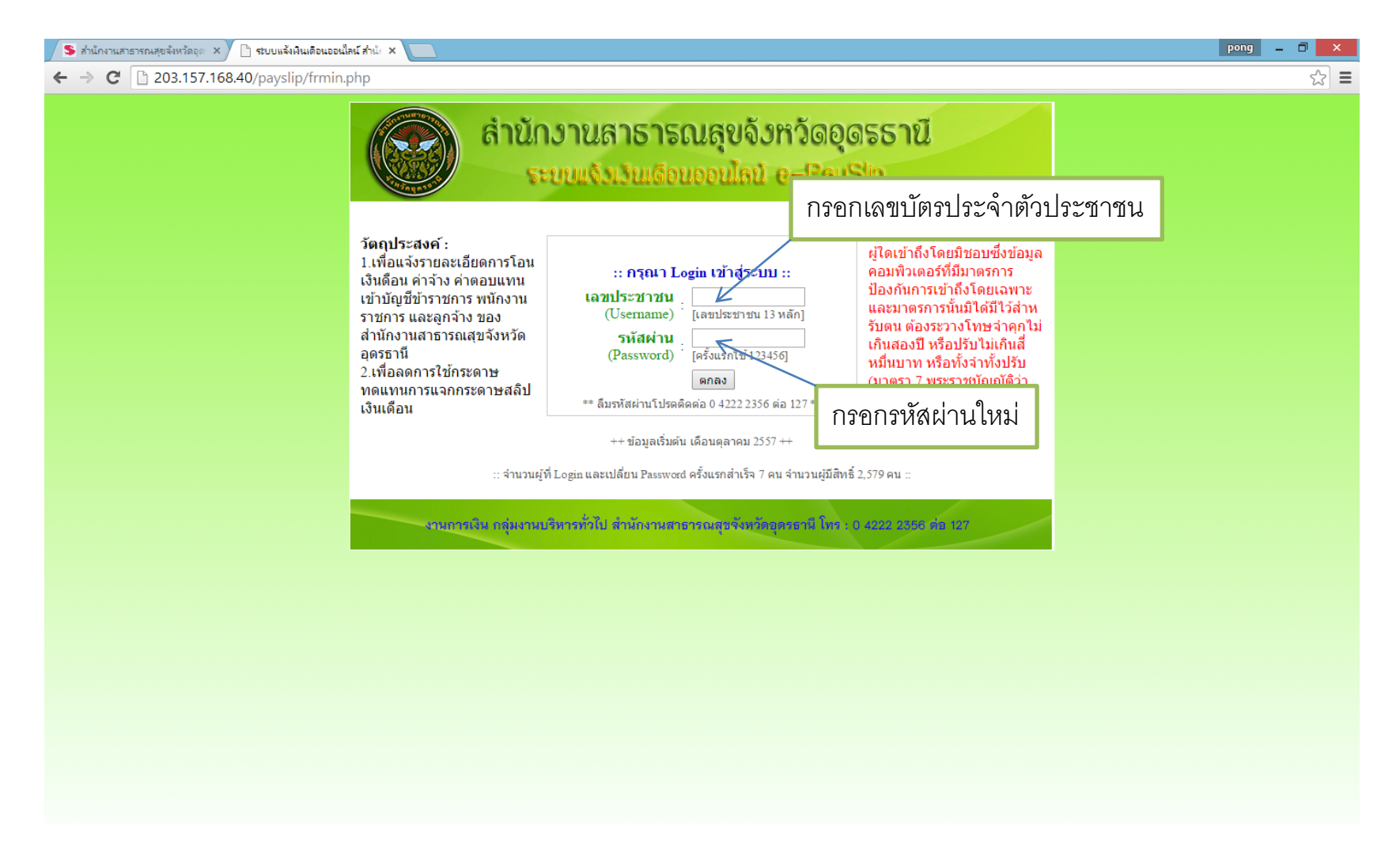

# สามารถเข้าไปดูรายละเอียดของเงินเดือนในแต่ละเดือนได้โดยการคลิ๊กที่ชื่อเดือนที่ต้องการเข้าไปดู

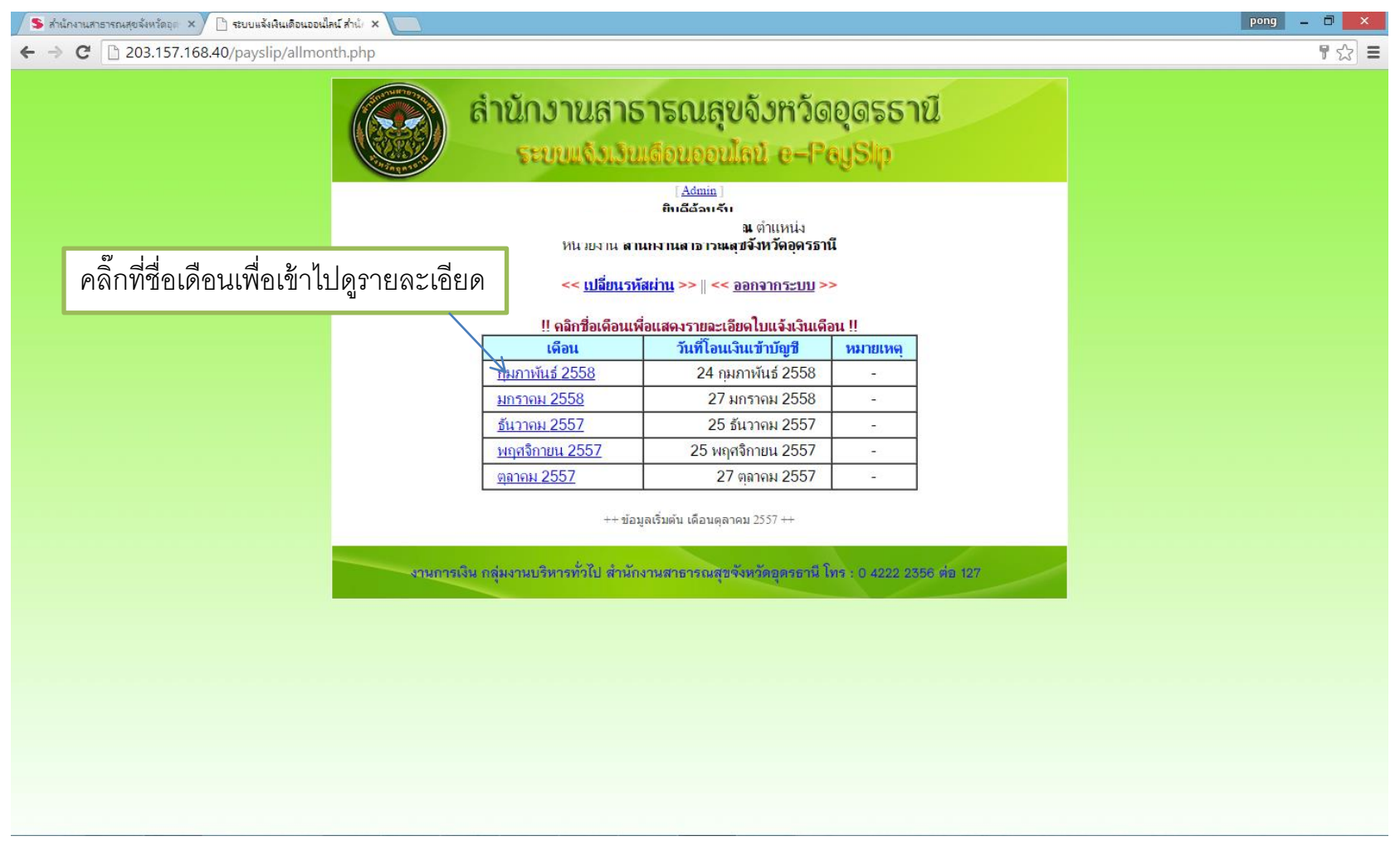

## จะมีหน้ารายละเอียดเงินเดือนขึ้นมาดังรูป และสามารถส่งออกเป็นไฟล์ PDF ได้โดยการคลิ๊กที่ปุ่ม **พิมพ์ใบแจ้งเงินเดือน** จะได้ออกมาเป็นไฟล์ PDF

| รี สำนักงาน                     | เสาธารณสุขจังหวัดอุก 🗴 🗅 ระบบแจ้งเงินเดือนออนไลน์ สำนัก 🗙 📃                                                                                                    |                                                                    |                                                                                                    | pong                                                                                            | . 0 × | ¢ |
|---------------------------------|----------------------------------------------------------------------------------------------------|--------------------------------------------------------------------|----------------------------------------------------------------------------------------------------|-------------------------------------------------------------------------------------------------|-------|---|
| $\leftrightarrow \Rightarrow c$ | 203.157.168.40/payslip/viewmmCivil.php?vrec=%209544                                                                                                    |                                                                    |                                                                                                    |                                                                                                 | \$    | ≡ |
|                                 | พิมพ์ใบแจ้งเงินเดือน (PDF) ด้วย IE และ C                                                                                                    | hrome 📙                                                            | กลับหน้าแรก 📗 ออกจากระบบ                                                                                                    |                                                                                                 |       | Â |
|                                 | ‼ ขออภัยค่ะขอให้ใช้ IE หรือ Chrome เพื่อพิมา                                                                                                    | í (Print) a                                                        | อกกระดาษได้ครบถ้วนและสวยงามค่ะ !!                                                                                                    |                                                                                                 |       |   |
|                                 | <ul> <li>สำนักงานสาธารณสุขจังหวัดอุดรธานี<br/>ใบรับรองการจ่ายเงินเดือนและเงินอื่น</li> <li>ประจำเดือน : กมภาพันธ์ ปี พ.ศ.2558<br/>ชื่อ-สกุล :</li></ul>                                                     | บาท<br>บาท<br>บาท<br>บาท<br>บาท<br>บาท<br>บาท<br>บาท<br>บาท<br>บาท | โอนเงินเข้าวันที่ : 24 กุมภาพันธ์ 2558<br>ชื่อธนาคาร : รบาวารกระปพย อำตัว(มนาชยน) สาขาวออรราบี<br>เลขที่บัญชื<br><b>ภาย</b> การหม<br>1.ภาษีเงินได้<br>2.สะสม กบบ./กสง./ปกส.<br>3.สะสมส่วนเพิ่ม กบบ.<br>4.ฉุกกส.<br>5.ธ.อาคารสมเคราะห์<br>6.เงินประกันชีวิต<br>7.ต่าสาธารณุปโกค<br>8.ธ.ออมสืน<br>9.สหกรณ์ออมทรัพย์ช<br>10.ธ.กรุปทย<br>11.หนี่สืนอื่น ๆ | ) บาท<br>) บาท<br>) บาท<br>) บาท<br>) บาท<br>) บาท<br>) บาท<br>) บาท<br>) บาท<br>) บาท<br>) บาท |       |   |
|                                 | รวษณหมพด                                                                                                    | บาท                                                                | รวมหกหวหมด                                                                                                    | וורע י                                                                                          |       |   |
|                                 | วับสุทธิ                                                                                                    | บาท                                                                |                                                                                                    |                                                                                                 |       |   |
|                                 | รับรองการจ่ายเงินเดือน                                                                                                    |                                                                    |                                                                                                    |                                                                                                 |       |   |
|                                 | หมายเหตุ :                                                                                                    |                                                                    | <b>ลงชื่อ</b>                                                                                                    |                                                                                                 |       |   |
|                                 | 1. กรุณาตรวจสอบข้อมูลหาก ไม่ถูกต้องโปรดทักท้างทันที<br>2. เอกสารฉบับนี้สามารถไข้ประกอบกับเอกสารที่ทางราชการออกให้<br>3. หากพบข้อมูล ไม่ถูกต้อง กรุณาติดต่องานการเงิน กลุ่มงานบริหาร โทร 0 4222 2356 ต่อ 127 |                                                                    |                                                                                                    |                                                                                                 |       | • |

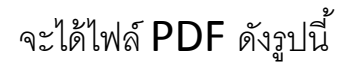

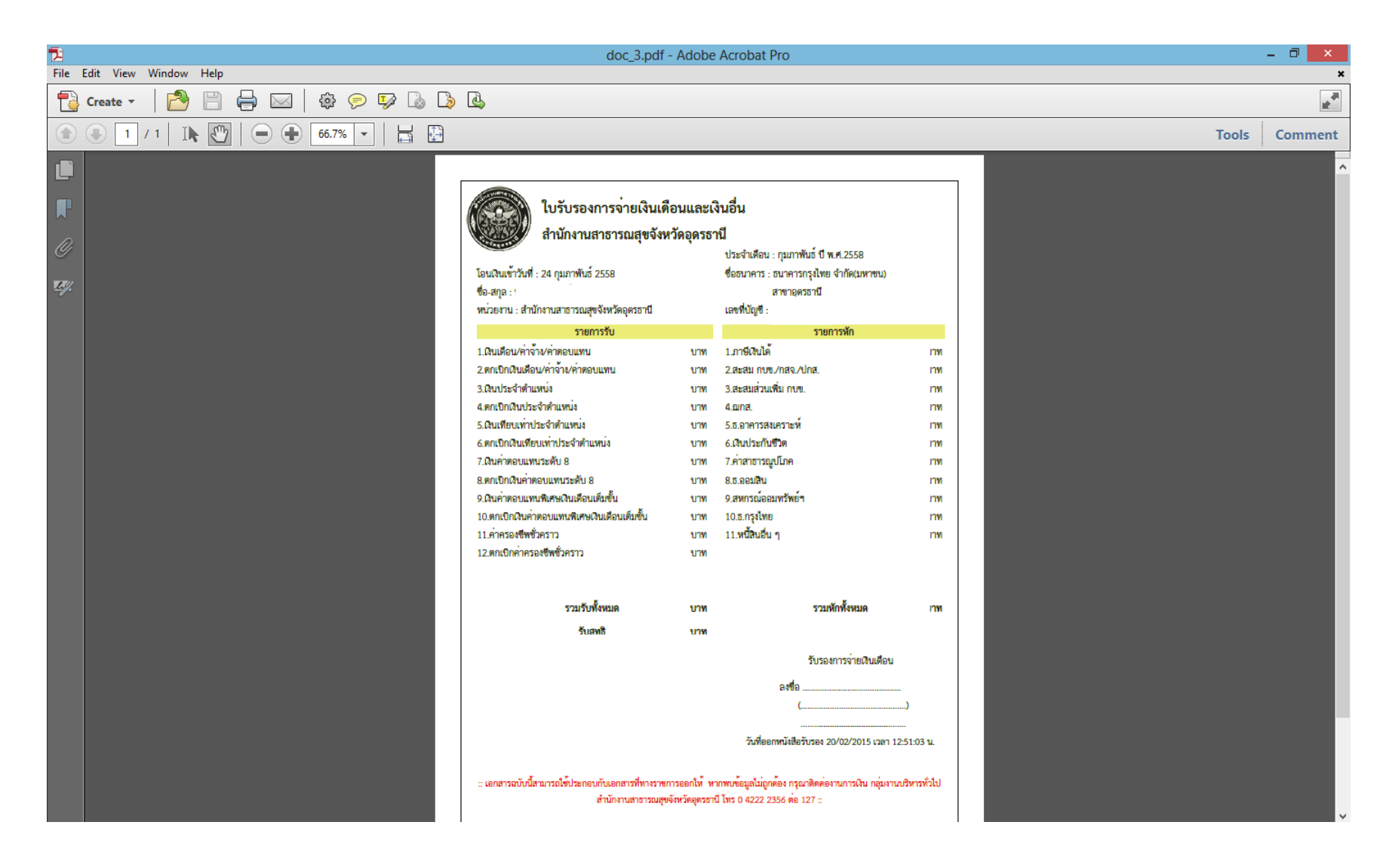